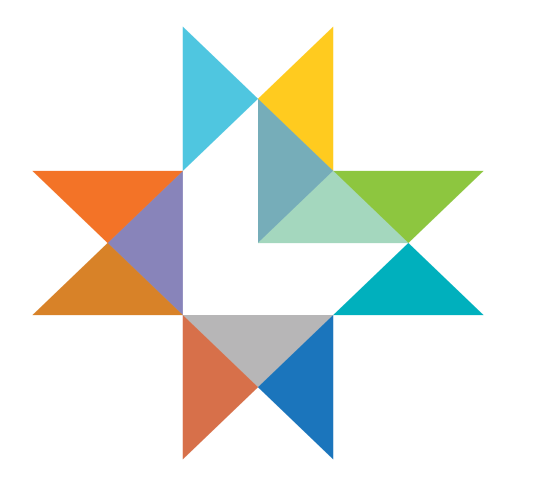

# LINCOLN

# **Occupation Tax Online Payment Process**

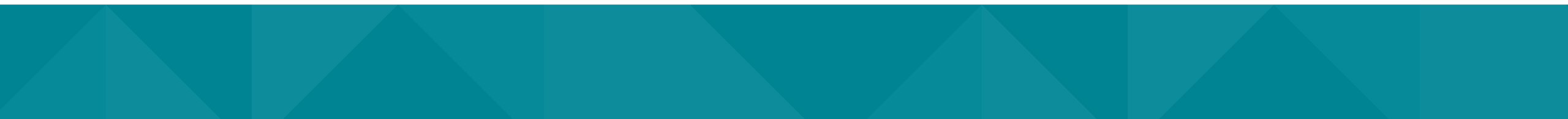

# What type of Occupation Tax can I pay online?

The following Occupation Taxes can be paid using the online payment system:

- Restaurant/Bar
- Hotel/Motel
- Car Rental
- Telecommunication
- SouthPointe Pavilions Enhanced Employment Area
- East Gateway Shops at Lincoln Redevelopment Project Enhanced Employment Area

For more information regarding Occupation Taxes, please click on the following link:

Lincoln.ne.gov/City/Departments/Finance/City-Treasurer/Occupation-Taxes

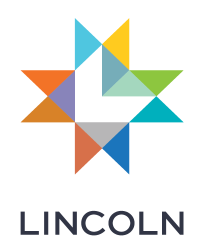

# **Getting Started**

To pay Occupation Tax online you must first create a MyInterLinc account to connect to the Occupation Tax system.

Create a MyInterLinc account by following these instructions:

Go to <u>https://app.Lincoln.ne.gov/aspx/both/citizen/default.aspx</u>
 Click on "Join Now"

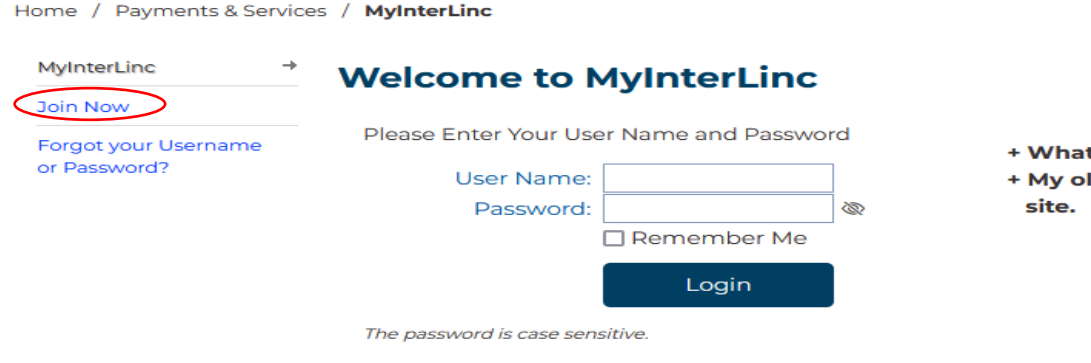

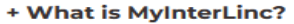

+ My old password does not work on the new site.

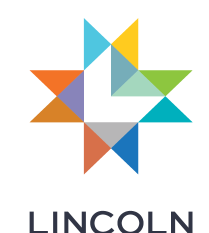

### 3) Complete Citizen Profile

Be sure to complete all fields.

\*Make note of the Username and Password you select.

If required fields are not completed or a password does not meet MyInterLinc guidelines, the field will be highlighted in red.

Click the "<mark>Create</mark> Profile" button when finished.

#### **Citizen Profile**

#### Your User Name

| Jser Name: | ABCCompany | Minimum of 5 characters. Only letters and numerals allowed. |
|------------|------------|-------------------------------------------------------------|
| Password:  | •••••      | Minimum of 8 characters.                                    |
| Password:  | •••••      | Retype your Password.                                       |
|            |            |                                                             |

The password is case sensitive. Please do not use the following characters: &,/,",%,< or >

#### Your Name & Address

| First Name:          | John                                                     |
|----------------------|----------------------------------------------------------|
| Middle Init:         | C                                                        |
| Last Name:           | Doe                                                      |
| Business Name:       | ABC Company                                              |
|                      |                                                          |
| Address Type:        | ⊖ Home                                                   |
| Street:              | Number Pre Name Type Suf                                 |
|                      | 555 NW v Main St v                                       |
|                      | 123 Main ST                                              |
| Unit:                | V Number:                                                |
| City:                | Lincoln State: NE Zip: 68508                             |
| Your Phone & Em      | ail Contacts                                             |
| Home Phone:          | 402-999-9999                                             |
| Work Phone:          | 402-999-9999                                             |
| Email:               | abccompany@yahoo.com                                     |
| Your Secret Ques     | tion & Answer                                            |
| Question:            | Favorite pet's name?                                     |
| Answer:              | Рирру                                                    |
| Added Date: 8/1/2024 | Last Update: 8/1/2024 Status: A<br>Create Profile Cancel |

LINCOLN

<u>Login</u>

#### 4

## 4) Verify Registration

Once you have successfully registered, the Citizen Profile page will be refreshed with your data.

If your registration information looks correct click "Log Off" and you will be redirected to the Login page. Home / Payments & Services / MyInterLinc

| MyInterLinc                 |  |                                                      |
|-----------------------------|--|------------------------------------------------------|
| Menu                        |  |                                                      |
| Change Password             |  | Your User Name                                       |
| Login History               |  | User Name: CBACompany                                |
| Show Access<br>Subscription |  | Your Name & Address                                  |
| Cancel Profile              |  | Name: John J Doe                                     |
| Log Off                     |  | Business Name: CBA Company                           |
|                             |  | Work Address: 12345 NW Main St                       |
|                             |  | City, State, Zip Lincoln, NE 68508                   |
|                             |  | Your Phone & Email Contacts                          |
|                             |  | Home: (402) 999-9999                                 |
|                             |  | Work: (402) 999-9999                                 |
|                             |  | Email: cbacompany@yahoo.com                          |
|                             |  | Your Secret Question & Answer                        |
|                             |  | Question: Favorite pet's name?                       |
|                             |  | Answer: ****                                         |
|                             |  | Added Date: 8/1/2024 Last Update: 8/1/2024 Status: A |

Edit Profile Back to Menu

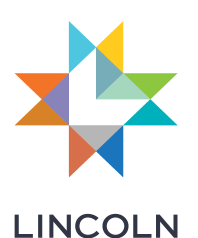

# Connecting your MyInterLinc account to the Occupation Tax System

Once you have created your MyInterLinc account...

Telephone the Lincoln City Treasurer's office at 402-441-7457 to ask about connecting it to your Occupation Tax business profile if one already exists.

### <u>OR</u>

Create an Occupation Tax business profile online by following the instructions to create a business profile.

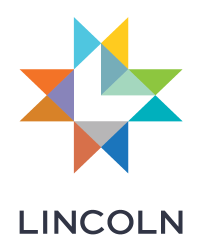

# Instructions to Create a Business Profile

### 1) Log in to MyInterLinc

#### MyInterLinc Welcome to MyInterLinc Join Now Please Enter Your User Name and Password Forgot your Username or Password? User Name: ZZZCompany site. Password: •••••• 6 Remember Me Login

- + What is MyInterLinc?
- + My old password does not work on the new

2) Click on "Show Access"

### Menu for ZZZCompany

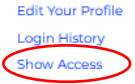

MyInterLinc

Menu Change Password

Home / Payments & Services / MyInterLinc

Welcome to MyInterLinc

| Login History  |
|----------------|
| Show Access    |
| Subscription   |
| Cancel Profile |

| <b>M</b> CHIG | 101 | 2220011 |
|---------------|-----|---------|
|               |     |         |
|               |     |         |
|               |     |         |
|               |     |         |

| Show Access    |  |
|----------------|--|
| Subscription   |  |
| Cancel Profile |  |
| Log Off        |  |
|                |  |

Home / Payments & Services / MyInterLinc

-

| Change Password   | Change your current password.                                            |
|-------------------|--------------------------------------------------------------------------|
| Edit Your Profile | Change your name, address, city, phone number(s) and email.              |
| Login History     | Shows your login history.                                                |
| Show Access       | The different systems that use MyInterLinc                               |
| Subscriptions     | Subscribe to content to receive an e-mail when new content is available. |
| Cancel Profile    | Permanently close your account.                                          |
| Log Off           | Sign off                                                                 |

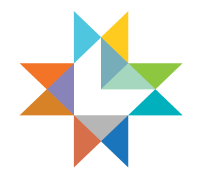

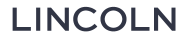

# 3) Click on "Occupation Taxes"

#### Show Access

MyInterLinc

Menu

ZZZCompany | Logout

| Change Descured                |          |                                                                                                    |
|--------------------------------|----------|----------------------------------------------------------------------------------------------------|
| Edit Your Profile              |          | MyInterLinc Applications                                                                                     |
| Login History<br>Show Access   | <b>→</b> | Online Payments<br>City/County Online Payments                                                               |
| Subscription<br>Cancel Profile |          | <u>Alarm Registration</u><br>Any alarm user/business within the city limits of Lincoln must obtain a permit. |
| Log Off                        |          | <u>Class and Program Registration</u><br>Parks and Recreation offers several activities at our centers.      |
|                                |          | Donations<br>Make a Difference! Give to multiple programs.                                                   |
|                                |          | Event Parking<br>Automatically fill in the sign up form and can keep track of your past history.             |
|                                |          | Facility Registration<br>Reserve Park rental availability for a wide range of recreation and community of    |
|                                | (        | Occupation Taxes<br>Any company may use this online payment system to pay any Occupation Tax                 |
|                                |          | Practice Field Reservations                                                                                  |

allability for a wide range of recreation and community use activities.

#### this online payment system to pay any Occupation Tax.

#### Reserve a Practice Field.

Property Valuation Protests

File your property protest and schedule your referee hearing online.

#### Season Pool Pass

You may buy your season passes online and they will be sent to you through the mail.

#### Special Needs Registry

Disaster services for persons who need special care and accommodations.

#### Volunteer Opportunities

Register to volunteer with Parks and Recreation.

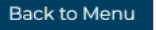

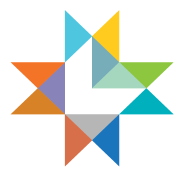

LINCOLN

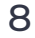

### 4) Complete the Insert Profile Information

Be sure to enter the NE Sales Tax ID that appears on your Nebraska and Local Sales and Use Tax Return Form 10. \*If you file for more than one company each company needs a separate business profile set up.

Fill in all remaining fields on this page.

In the "Occupation Taxes" box select all tax types that apply for your business. A tax type is selected when the circle color is blue. \*If Restaurant/Bar tax type applies, also select either Monthly or Quarterly for filing frequency. Only Restaurant/Bar has the Quarterly option.

Once you have verified your entries, click the "Insert" button at bottom and you will be directed to the Make a Payment screen.

| nsert Profile               |                                                               |        |
|-----------------------------|---------------------------------------------------------------|--------|
| Business                    |                                                               |        |
| NE Sales Tax I.D.#:         | 99988777                                                      |        |
| Business Name:              | ZZZ Company                                                   |        |
| Address 1:                  | 555 Z Ave                                                     |        |
| Address 2:                  |                                                               |        |
| City:                       | Lincoln                                                       |        |
| State:                      | NE Zip: 68508                                                 |        |
| Company Contact             |                                                               |        |
| Contact Name:               | Zeta Zones                                                    |        |
| Contact Title:              | Owner                                                         |        |
| Phone:                      | (402) 555-5555                                                |        |
| Email:                      | ZZZco@yahoo.com                                               |        |
| Your Information            |                                                               |        |
| First Name:                 | Zeta                                                          |        |
| Last Name:                  | Zones                                                         |        |
| Title:                      | Owner                                                         |        |
|                             |                                                               |        |
| Occupation Taxes            | >                                                             |        |
| Please select the tax(es) i | hat are valid for this profile:                               |        |
| Car Rental                  | Rev ○ Monthly                                                 |        |
| Hotel                       | ONone Monthly                                                 |        |
| Restaurant/Bar              | ONOR OMONTHY Quarterly Term Date:                             |        |
| South Dointo EEA            |                                                               |        |
| SouthPointe EEA             |                                                               |        |
| Short Term Rental           |                                                               |        |
|                             | Date Created: 8/13/2024 Last Update: 8/13/2024 Status: Active |        |
|                             | Insert Cancel                                                 |        |
|                             |                                                               |        |
|                             |                                                               |        |
|                             |                                                               | — LINC |

# **Occupation Tax Payments**

### Filing and payment of taxes is due on or before the 25<sup>th</sup> day of the following month.

Three options are available for filing and paying Occupation Tax:

- 1) File online, which initiates an ACH payment that will be drafted from your bank account on the first business day following the 25<sup>th</sup> of the month.
- 2) Complete a printed copy of a Monthly or Quarterly Remittance Worksheet found at <u>Lincoln.ne.gov/City/Departments/Finance/City-Treasurer/Occupation-Taxes</u> and mail the form along with payment to: Lincoln City Treasurer Occupation Tax 555 South 10 St STE 103 Lincoln, NE 68508
- 3) Visit the Lincoln City Treasurer's office at the address above

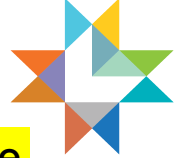

LINCOLN

\*\*Note: You must be prepared with gross receipts information to file using any of the 3 options listed above.

# File and Pay Occupation Tax Online

Tax Types available to pay are in bold, click on the tax type you intend to file and pay. \*If you have multiple tax types in bold, once you complete filing the first payment you will be able to return to the "Make a Payment" tab to complete the second payment.

-----

| Occup           | Dation Taxes              |               |           | _        |   |
|-----------------|---------------------------|---------------|-----------|----------|---|
|                 | NE Sales Tax ID           | Business Name | Address   |          |   |
| <u>Unselect</u> | 99988777                  | ZZZ Company   | 555 Z Ave | <b>U</b> | Ð |
| Make a l        | Payment View History Edit | Profile       |           |          |   |
| Make            | a Payment                 |               |           |          |   |
| Which           | Occupation Tax do you     | want to pay?  |           |          |   |
|                 | Car Rental                |               |           |          |   |
|                 | Hotel                     |               |           |          |   |
|                 | Restaurant/Bar            |               |           |          |   |
|                 | Telecommunication         |               |           |          |   |
| SP              | SouthPointe EEA           |               |           |          |   |
|                 | Short Term Rental         |               |           |          |   |
| <u>(</u>        | Cancel                    |               |           |          |   |
|                 |                           |               |           |          |   |

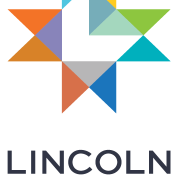

11

### Verify your business information at the top of the "Make a Payment" screen

|                                                                                                    | NE Sales Ta                                                                                                    |                                                                                                    | Busiliess Mallie                                                                                                    | Address      |     |
|----------------------------------------------------------------------------------------------------|----------------------------------------------------------------------------------------------------|----------------------------------------------------------------------------------------------------|----------------------------------------------------------------------------------------------------|--------------|-----|
| select                                                                                                    | 99988777                                                                                                    | ZZZ                                                                                                 | Company                                                                                                    | 555 Z Ave    | 0 🗸 |
| dake a Payr                                                                                                    | ment View History                                                                                                    | Edit Profile                                                                                        |                                                                                                    |              |     |
| lake a                                                                                                    | Payment                                                                                                    |                                                                                                    |                                                                                                    |              |     |
|                                                                                                    | Mont                                                                                                    | hly Resta                                                                                           | urant/Bar Oc                                                                                                    | cupation Tax |     |
| Business ·                                                                                                    |                                                                                                    |                                                                                                    |                                                                                                    |              |     |
| NE Sales 1                                                                                                    | ax ID #: 99988777                                                                                                    |                                                                                                    |                                                                                                    |              |     |
| Busines                                                                                                    | s Name: ZZZ Company                                                                                                    |                                                                                                    |                                                                                                    |              |     |
| A0                                                                                                    | Idress I: 555 Z Ave                                                                                                    |                                                                                                    |                                                                                                    |              |     |
| 10                                                                                                    | City: Lincoln                                                                                                    | State: NE                                                                                           | Zip Code: 68508                                                                                                    |              |     |
|                                                                                                    | City: Encont                                                                                                    | State. NE                                                                                           | 210 Code: 00000                                                                                                    |              |     |
| Company                                                                                                    | Contact                                                                                                    |                                                                                                    |                                                                                                    |              |     |
| Contac                                                                                                    | t Name: Zeta Zones                                                                                                    |                                                                                                    |                                                                                                    |              |     |
| Conta                                                                                                    | Dhone: (402) 555-5555                                                                                                    |                                                                                                    |                                                                                                    |              |     |
|                                                                                                    | Email: ZZZco@yahoo.                                                                                                    | om                                                                                                  |                                                                                                    |              |     |
| Check this I<br>Date close                                                                                                    | computation of Tax Due<br>computation of Tax Due<br>box if your business permanen<br>ed or sold:                                                                                                    | for: July<br>tly closed or has be                                                                   | v Year: 2024                                                                                                    | ]•           |     |
| Check this I<br>Date close<br>1. Rest                                                                                                    | computation of Tax Due<br>convityour business permanen<br>ed or sold:                                                                                                    | for: July                                                                                           | Vear: 2024 en sold.      SSS.00                                                                                                    | ] <b>↓</b>   |     |
| Check this I<br>Date close<br>1. Rest<br>Tax:<br>per U                                                                                                    | computation of Tax Due<br>computation of Tax Due<br>av if your business permanen<br>ed or sold:<br>aurant/Bar Gross Receip<br>ncoln Municipal Chapter 330                                                                                                    | for: July                                                                                           | Vear: 2024 en sold.      SS5.00                                                                                                    | ] ↔          |     |
| Check this I<br>Date close<br>1. Rest<br>Tax:<br>per Li<br>Dace Close                                                                                                    | computation of Tax Due<br>configure business permanen<br>ed or sold:<br>aurant/Bar Gross Receip<br>neoln Municipal Chapter 330<br>stments to Restaurant/E                                                                                                    | for: July ty closed or has be ty closed or has be the subject to Bar Gross                          | Vear: 2024 en sold.      555.00  -5.00                                                                                                    | •            |     |
| Check this I<br>Date close<br>1. Rest<br>Tax:<br>per L<br>2. Adju<br>Rece<br>Enter                                                                                                    | computation of Tax Due<br>configure business permanen<br>ed or sold:<br>aurant/Bar Gross Receip<br>ncoin Municipal Chapter 330<br>struents to Restaurant/E<br>sipts:<br>temized explanation:                                                                                                    | for: July<br>tly closed or has be<br>ts Subject to [<br>har Gross [                                 | Vear: 2024 en sold.     SSS.00 -5.00                                                                                                    | ] ••         |     |
| Check this is<br>Date closs<br>1. Rest<br>Tax:<br>per U<br>2. Adju<br>Rect<br>Enter<br>-50                                                                                                    | computation of Tax Due<br>computation of Tax Due<br>ed or sold:<br>aurant/Bar Gross Receip<br>ncoin Municipal Chapter 330<br>strments to Restaurant/E<br>ipts:<br>itemized explanation:<br>O discounts to customer                                                                                                    | for: July<br>thy closed or has be<br>ts Subject to [<br>Bar Gross [<br>5                            | ✓ Year: 2024 en sold.     SSS.00 -S.00                                                                                                    | ] ••         |     |
| Check this is<br>Date closs<br>1. Rest<br>Tax:<br>per Li<br>Rect<br>Enter<br>-5.0                                                                                                    | computation of Tax Due<br>configure business permanen<br>ed or sold:<br>aurant/Bar Gross Receip<br>ncoln Municipal Chapter 330<br>struents to Restaurant/E<br>sipts:<br>(temized explanation:<br>D discounts to customer                                                                                                    | for: July<br>tly closed or has be<br>ts Subject to [<br>Jar Gross [<br>5                            | <ul> <li>Vear: 2024</li> <li>en sold.</li> <li>555.00</li> <li>-5.00</li> </ul>                                                                                                    | •            |     |
| Concept this is a concept of the concept of the con                                                                                                    | computation of Tax Due<br>computation of Tax Due<br>cox if your business permanen<br>ed or sold:<br>aurant/Bar Gross Receip<br>neoln Municipal Chapter 330<br>istments to Restaurant/E<br>ipts:<br>itemized explanation:<br>D discounts to customer<br>ble Restaurant/Bar Gros<br>of Line 1 and Line 2)                                                                                                    | for: July ty closed or has be Ts Subject to Bar Cross s Receipts:                                   | ✓ Year: 2024<br>en sold.           555.00           -5.00           550.00                                                                                                    | •            |     |
| Control Control Contr                                                                                                    | Computation of Tax Due<br>computation of Tax Due<br>comput | for: July tly closed or has be tly closed or has be sts Subject to sar Cross s secepts: fax Due:    | <ul> <li>✓ Year: 2024</li> <li>en sold.</li> <li>555.00</li> <li>-5.00</li> <li>550.00</li> <li>11.00</li> </ul>                                                                                           | •            |     |
| Concert this to<br>Date closs<br>Date closs<br>Per U<br>Recc<br>Enter<br>-5.00<br>3. Taxa<br>(Total<br>4. Rest<br>(2% of                                                                                                    | Computation of Tax Due<br>computation of Tax Due<br>consider the second second second<br>aurant/Bar Gross Receip<br>nooln Municipal Chapter 330<br>istments to Restaurant/E<br>ipts:<br>itemized explanation:<br>0 discounts to customer<br>ble Restaurant/Bar Gross<br>of Line 1 and Line 2)<br>aurant/Bar Occupation 1<br>(Line 3)                                                                                                    | for: July tly closed or has be tly closed or has be star Gross s Receipts: fax Due:                 | <ul> <li>✓ Year: 2024</li> <li>en sold.</li> <li>555.00</li> <li>-5.00</li> <li>550.00</li> <li>11.00</li> </ul>                                                                                           | •            |     |
| Concert this I Date closs Date closs Concert Date closs Concert Date                                                                                                    | Computation of Tax Due<br>computation of Tax Due<br>comput | for: July tly closed or has be tly closed or has be sts Subject to sar Cross s seceipts: fax Due:   | <ul> <li>✓ Year: 2024</li> <li>en sold.</li> <li>555.00</li> <li>-5.00</li> <li>550.00</li> <li>11.00</li> <li>0.00</li> </ul>                                                                             | •            |     |
| Concernment Concernment Conce                                                                                                    | computation of Tax Due computation of Tax Due computation of Tax Due computation of Tax Due computation of Tax Due computation of Tax Due computation of Tax Due computation of Tax Due computation computation c                                                                                                    | for: July ty closed or has be ty closed or has be sts Subject to arr Gross s s Receipts: fax Due:   | <ul> <li>✓ Year: 2024</li> <li>en sold.</li> <li>555.00</li> <li>-5.00</li> <li>550.00</li> <li>11.00</li> <li>0.00</li> <li>0.00</li> </ul>                                                               | •            |     |
| Concert this to<br>Date closs Date closs Date closs Concert Date closs Concert Date closs                                                                                                    | Computation of Tax Due<br>computation of Tax Due<br>box if your business permanent<br>ed or sold:<br>aurant/Bar Gross Receip<br>nooln Municipal Chapter 3.30<br>istments to Restaurant/E<br>ipts:<br>itemized explanation:<br>0 discounts to customer<br>ble Restaurant/Bar Gros<br>of Line 1 and Line 2)<br>aurant/Bar Occupation 1<br>(Line 3)<br>rest Due*:<br>iously Assessed Penalty:<br>put for Due to Month March 1                                                                                                    | for: July ty closed or has be ty closed or has be sts Subject to arr Gross s s s receipts: fax Due: | <ul> <li>✓ Year: 2024</li> <li>en sold.</li> <li>555.00</li> <li>-5.00</li> <li>550.00</li> <li>11.00</li> <li>0.00</li> <li>0.00</li> <li>0.22</li> </ul>                                                 |              |     |
| Check this I<br>Date closs<br>Check this I<br>Date closs<br>Check this I<br>Date closs<br>Check this I<br>Date closs<br>Part<br>Check this I<br>Check this I<br>Che | Computation of Tax Due<br>Computation of Tax Due<br>consider the second second seco                                                                                                    | for: July thy closed or has be thy closed or has be star Gross sar Gross s Receipts: fax Due:       | <ul> <li>✓ Vear: 2024</li> <li>en sold.</li> <li>555.00</li> <li>-5.00</li> <li>550.00</li> <li>11.00</li> <li>0.00</li> <li>0.00</li> <li>0.22</li> </ul>                                                 |              |     |
| Concek this ti<br>Date close<br>I. Rest<br>Tax:<br>per Li<br>2. Adju<br>Rest<br>Forter<br>-5.01<br>3. Taxa<br>(Total<br>4. Rest<br>(2% of<br>8. Total<br>8. Total                                                                                                    | Computation of Tax Due<br>computation of Tax Due<br>consider the second second second second<br>aurant/Bar Gross Receip<br>neeln Municipal Chapter 330<br>stments to Restaurant/E<br>ipts:<br>itemized explanation:<br>D discounts to customer<br>ble Restaurant/Bar Gross<br>of Line 1 and Line 2)<br>aurant/Bar Occupation 1<br>Line 3)<br>rest Due*:<br>iously Assessed Penalty:<br>out for Paying Monthly<br>Line 4, if not late)<br>I Amount Due:                                                                                                    | for: July ty closed or has be ty closed or has be ts Subject to arr Gross s s receipts: fax Due:    | <ul> <li>✓ Year: 2024</li> <li>en sold.</li> <li>555.00</li> <li>-5.00</li> <li>.500</li> <li>.500</li> <li>.00</li> <li>.00</li> <li>.00</li> <li>.00</li> <li>.00</li> <li>.22</li> <li>10.78</li> </ul> |              |     |

Select the month and year you are paying taxes for.

If your business has closed check the box and enter the closed date.

Enter gross receipts and any adjustments you may have. **\*When entering adjustments,** you must us a "-" negative sign if appropriate. All adjustments must be supported by entering an itemized explanation.

Click on the "Calc" button and verify the resulting calculations.

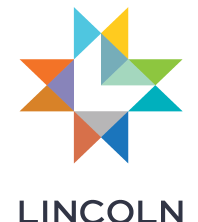

### **Banking Information**

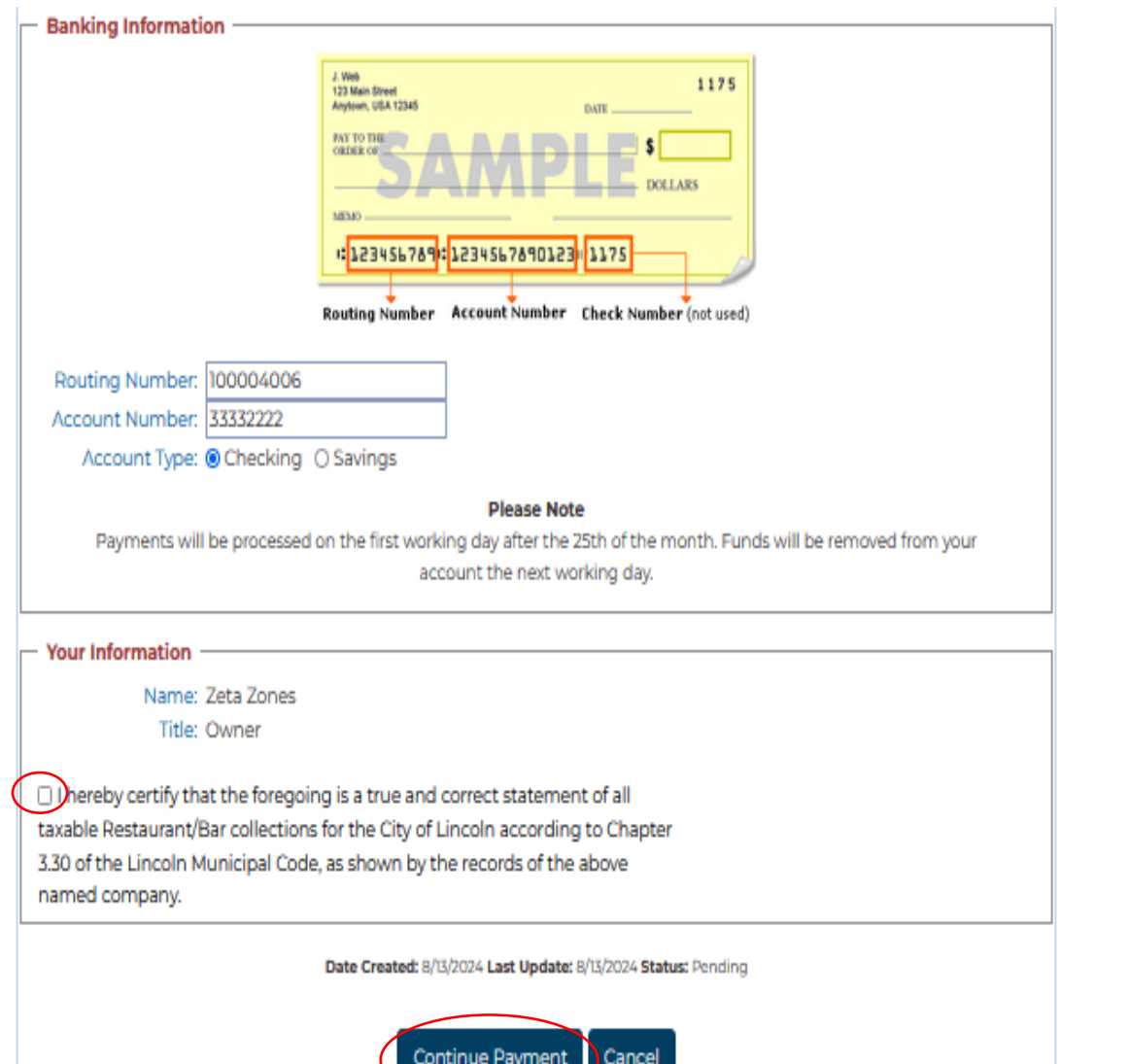

Enter and verify your bank routing number and account number. This is only required the first time you make an online payment. \*Remember to update bank routing and account numbers if your banking information changes before filing subsequent returns.

Select the type of bank account you are using.

Read the attestation certifying the information you are providing is true and correct and check the box.

Click on the "Continue Payment" button to complete the payment.

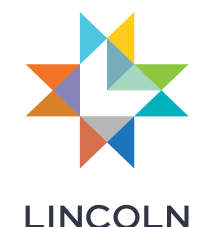

### **Enter a Location**

Home / Payments & Services / Finance Department / City Treasurer / Occupation Taxes

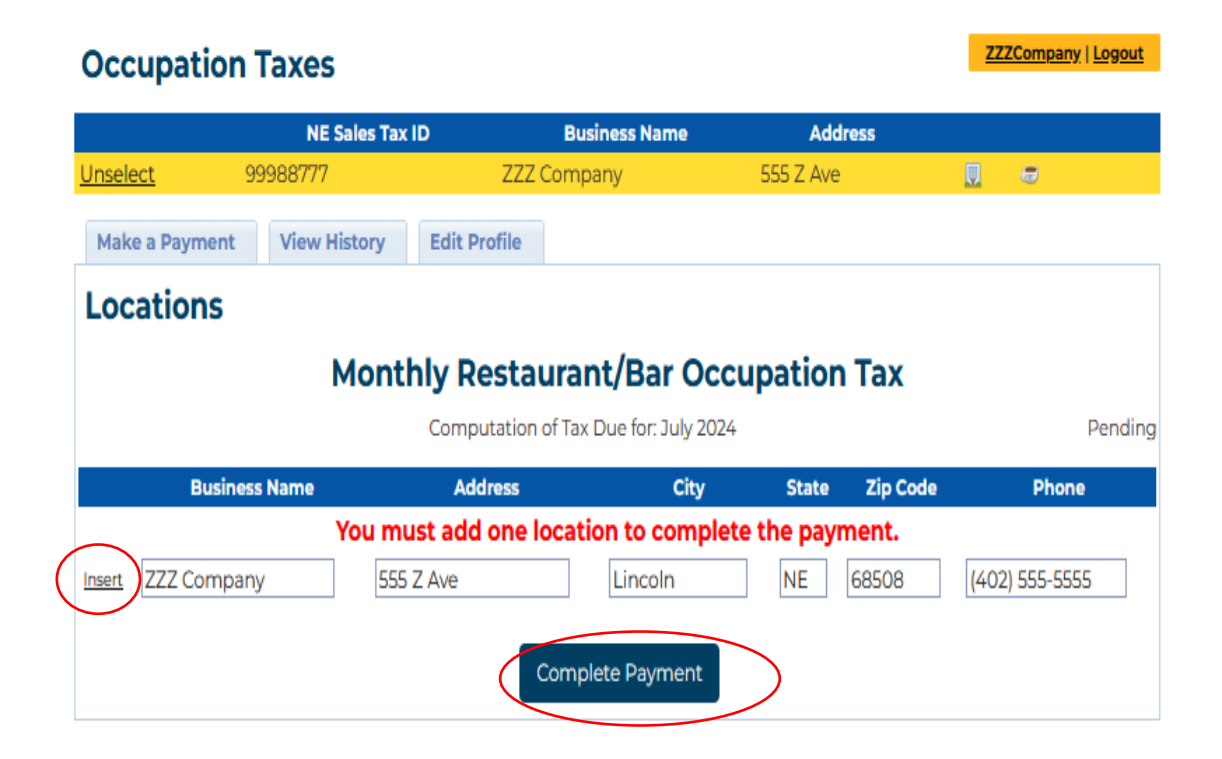

You must enter a location to complete your filing/payment. Enter the name, address, and telephone number information for your business and click the "Insert" icon to the left first then click the "Complete Payment" button.

If your payment was successful, the Payment Completed screen will appear.

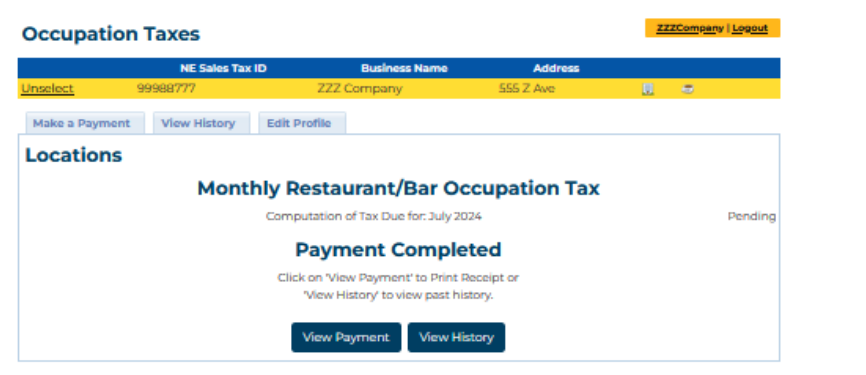

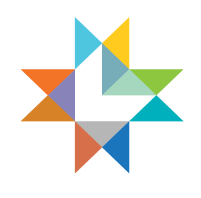

# **Additional Information**

### View prior payments by selecting the "View History" tab:

| / Payments & Se       | arvices / Finance Department / | City Treasurer / Occupation | Taxes       |         |      |            |        |
|-----------------------|--------------------------------|-----------------------------|-------------|---------|------|------------|--------|
| Occupat               | ion Taxes                      |                             |             |         |      | ZZZCompany | Logout |
|                       | NE Sales Tax ID                | Business Name               | Adi         | fress   |      |            |        |
| Unselect              | 99988777                       | ZZZ Company                 | 555 Z Ave   | 5       | U.   |            |        |
| Make a Paym<br>Paymen | t History                      | it Profile                  |             |         |      |            |        |
|                       | Tax Type Tax Month             | Payment Date                | Posted Date | Total   | Туре | Status     | Part   |
| Select @M             | ionthly Jul 2024               | 8/13/2024                   | 8/13/2024   | \$10.78 | ACH  | Failed     |        |
| $\sim$                |                                |                             |             |         |      |            |        |

To view the details of a payment, click on the "<mark>Select"</mark> icon next to the payment detail.

The "View History" tab also allows you to view payment history if you have chosen to file/pay through the mail or in person.

# The business profile can be edited by selecting the "Edit Profile" tab:

| Occupation Taxes     |                         |                                                 |                                                                                                    |                                                                                                    |                                                                                                    | ZZZCompany   Logout                                                                                                    |                                                                                                    |  |
|----------------------|-------------------------|-------------------------------------------------|----------------------------------------------------------------------------------------------------|----------------------------------------------------------------------------------------------------|----------------------------------------------------------------------------------------------------|----------------------------------------------------------------------------------------------------|----------------------------------------------------------------------------------------------------|--|
|                      | NE Sales Tax ID         | Business Name                                   | Ad                                                                                                    | Address<br>555 Z Ave                                                                                                    |                                                                                                    |                                                                                                    |                                                                                                    |  |
| 99988                | 8777                    | ZZZ Company                                     | 555 Z Av                                                                                                    |                                                                                                    |                                                                                                    |                                                                                                    |                                                                                                    |  |
| Payment V            | liew History Edit       | Profile                                         |                                                                                                    |                                                                                                    |                                                                                                    |                                                                                                    |                                                                                                    |  |
| ent Histo            | ory                     |                                                 |                                                                                                    |                                                                                                    |                                                                                                    |                                                                                                    |                                                                                                    |  |
| Tax Type             | Tax Month               | Payment Date                                    | Posted Date                                                                                                    | Total                                                                                                    | Туре                                                                                                    | Status                                                                                                    | Part                                                                                                    |  |
| and the second labor | 3-12027                 | ohzbook                                         | ohz/onov                                                                                                    | \$10.70                                                                                                    | ACU                                                                                                    | Failed                                                                                                    |                                                                                                    |  |
|                      | Payment V<br>ent Histor | Payment View History Edit<br>Tax Type Tax Month | Dation Taxes       NE Sales Tax ID     Business Name       99988777     ZZZ Company       Payment     View History     Edit Profile       Control of the second second seco | NE Sales Tax ID     Business Name     Ad       99988777     ZZZ Company     555 Z Aw       Payment     View History     Edit Profile       ent History     Edit Profile     Payment Date     Posted Date       Tax Type     Tax Month     Payment Date     Posted Date | Dation Taxes       NE Sales Tax ID     Business Name     Address       99988777     ZZZ Company     555 Z /ve       Payment     View History     Edit Profile       ent History     Edit Profile     Posted Date     Total       Marchine     Payment Date     Posted Date     Total | Dation Taxes       NE Sales Tax ID     Business Name     Address       99988777     ZZZ Company     555 Z Ave     Image: Company       Payment     View History     Edit Profile       Payment     View History     Edit Profile       Ent History     Tax Type     Tax Month     Payment Date     Posted Date     Total     Type       Mathin     Payment     Pharman (State)     Pharman (State)     Pharman (State) | ZZZCompany       NE Sales Tax ID     Business Name     Address       99988777     ZZZ Company     555 Z /ve     C       Payment     View History     Edit Profile       Ent History     Edit Profile       Tax Type     Tax Month     Payment Date     Posted Date     Total     Type     Status |  |

Be sure to click on the "<mark>Update</mark>" button at the bottom of the page when editing is complete.

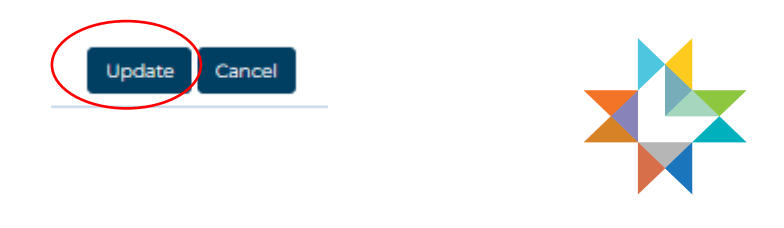

LINCOLN

# Exit the system

Exit the system by clicking on "Logout"

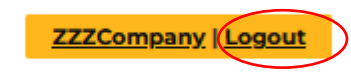

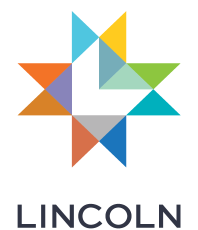